| YCC365Plus - Gyakran Ismételt Kérdések |                 |                                                                                               |                                                                                                    |  |  |
|----------------------------------------|-----------------|-----------------------------------------------------------------------------------------------|----------------------------------------------------------------------------------------------------|--|--|
|                                        |                 |                                                                                               |                                                                                                    |  |  |
|                                        |                 | Fiók jelszava/vagy az eszköz adatai:                                                          |                                                                                                    |  |  |
| Visszaielzés                           | és kérdés űrlan | Probléma leírása:<br>Vizsnálati lénések és eredmény:                                          |                                                                                                    |  |  |
| VISSZAJEIZES                           | es kerdes unap  | Megjegyzés: A fiók jelszavát kérjük, módosítsa valami egys                                    | zerűre, például: Aa123456, és adja meg nekünk. A segítségnyújtás után állítsa vissza a jelszavát. Ha nem tudja megadni a fiók                                                                                                    |  |  |
|                                        |                 | jelszavát, adja meg az eszköz adatait.                                                        |                                                                                                    |  |  |
| A probléma                             |                 |                                                                                               |                                                                                                    |  |  |
| leírása                                | Sorozatszám     | Problèma                                                                                      | Problèma megoldàsa                                                                                                    |  |  |
|                                        | 1               | Alkalmazás letöltési helye                                                                    | Google Play Áruház, App Store<br>Android: Csak Android 5 0 vany újabb. A táblanánek nem támonatottak                                                                                                    |  |  |
|                                        | 2               | Mik az alkalmazás mobiltelefonos követelményei?                                               | IOS: Csak az iOS10 vagy újabb. iPad nem támogatott.                                                                                                    |  |  |
|                                        |                 |                                                                                               |                                                                                                    |  |  |
|                                        |                 | Nem kapok ellenőrző kódot, ha a telefonszámmal                                                | legfeljebb 2 ellenőrző kódot kaphat. Ha már nem tud regisztrálni, meg kell várnia a következő napot a regisztrációval.                                                                                                    |  |  |
|                                        | a               | regisztrálok.                                                                                 | Győződjön meg arról, hogy az SMS-fogadás engedélyezett a telefonján. Ha nem kap ellenőrző kódot, ne regisztráljon újra. Ellenőrizze a<br>törölt üzeneteket, és győződjön meg arról, hogy a van elérhető telefonhálózat és nincs lejárt számlatartozása a szolgáltatójánál.                          |  |  |
|                                        |                 | A mobiltelefonszám regisztrálása során "11605" hibakód                                        |                                                                                                    |  |  |
|                                        | 4               | jelenik meg.                                                                                  | Az ellenőrző ködot túl sokszor küldtűk meg. Várjon 1 órát, mielőtt újra megpróbálna regisztrálni.                                                                                                    |  |  |
|                                        | 5               | "11018" hibakodot kapok, amikor e-mail cimmel<br>próbálok regisztrálni a mobilalkalmazásban.  | A fiok mar regisztralt, de meg nem aktivalt. Nyissa meg a levelezeset es keresse meg az aktivalo hivatkozast, es kattintson az aktivalas<br>gombra.                                                                                                    |  |  |
|                                        | 6               | Apple mobiltelefonon nincs regisztrációs lehetőség.                                           | Az alkalmazás telepítését követően nem adott engedélyt a hálózati hozzáféréshez. Miután engedélyezte a mobil és WiFi kapcsolathoz való                                                                                                    |  |  |
| Bejelentkezés/                         |                 |                                                                                               | Fota a hibát a mohiltelefon bálózati problémája okozra. Gvőződiön meg arról, hogy a mohiltelefon csatlakoztatva van az internethez                                                                                                    |  |  |
| Regisztracio                           | 7               | "-1" hibakód jelenik meg, amikor egy fiókot próbálok                                          | Ellenórizze, hogy az YCC365plus hálózati engedélye be van kapcsolva a mobiltelefonon.                                                                                                    |  |  |
|                                        |                 | regisztraini, vagy a megievode dejelentkezni.                                                 | Bealintasok: a mobiltelefon bealintasaiban valassza az arkalmazasokat, az YCC365plus arkalmazast, majd engedelyezze a mobiladat es WI-FI<br>kapcsolat hozzáférést. Vagy ellenőrizze a mobil és WI-FI adatkapcsolatot.                                                                               |  |  |
|                                        | 8               | "16007" hibakód az alkalmazás indításakor.                                                    | Az alkalmazás túl sokáig futott a háttérben, ezért nincs szinkronban a szerver órájával. Zárja be az alkalmazást és nyissa meg újra.                                                                                                    |  |  |
|                                        | 9               | "1009" hibát eredményez a jelszó regisztrálása vagy<br>lekérése.                              | A telefon nem csatlakozik az internethez, vagy az alkalmazásban nincs engedélyezve a hálózathoz való hozzáférés. Ellenőrizze a telefon<br>hálózati beállítácait                                                                                                    |  |  |
|                                        |                 |                                                                                               | Az újonnan telepített alkalmazásnál be kell állítania a hálózati hozzáférési engedélyeket. Az ycc365plus telepítése után nyissa meg az                                                                                                    |  |  |
|                                        | 10              | IPnone-ra trissen letoltött alkalmazás megnyitás után nem<br>látszik regisztrációs lehetőség. | yccsospius aikaimazast. Ekkor a teleton engedelyt kér a hálózathoz való hozzáféréshez, válassza a mobil adatokhoz és a WLAN-hoz való<br>hozzáférés engedélyezését. Ezt követően megjelennek a regisztrációs lehetőségek. Ha továbbra sem lát regisztrációs lehetőségeket, zárja be                  |  |  |
|                                        |                 |                                                                                               | az ycc365plus alkalmazást, és nyissa meg újra.                                                                                                    |  |  |
|                                        | 11              | Hogyan lehet megváltoztatni az alkalmazás bejelentkezési                                      | ni nouszen nyisse meg az ruczozpius aikaimazasi, katiinison a "wy gomora - a nokadataira - katiinison a "change password" (jelszo<br>módosítása) elemre, majd módosítsa a jelszót.                                                                                                    |  |  |
|                                        |                 | jelszavát?                                                                                    | 2. modszer: Ha elfelejtette az alkalmazás bejelentkezési jelszavát, a bejelentkezési felületen kattintson a "Forgot Password" (Elfelejtett<br>jelszó) gombra, és az utasításoknak megfelelően visszaállíthatja a jelszót.                                                                           |  |  |
|                                        |                 |                                                                                               |                                                                                                    |  |  |
|                                        |                 |                                                                                               | <ol> <li>A kamera bekapcsolásakor a "Please scan the code in APP to add a device" (Szkennelje be a kódot az alkalmazásban eszköz</li> </ol>                                                                                                    |  |  |
|                                        |                 |                                                                                               | hozzáadásához) vagy "Please use a wired device to add a device" (Vezetékes eszközzel adja hozzá az eszközt). Ha nem hall ilyet, állítsa                                                                                                    |  |  |
|                                        | 1               | Bevezetés a kamera hozzáadásának folyamatába.                                                 | 2. Csatlakoztassa a mobiltelefont 2,4 GHz Wi-Fi hálózathoz.                                                                                                    |  |  |
|                                        |                 |                                                                                               | <ol> <li>Kattintson az aikalmazas jobb felso sarkaban talalhato "+" gombra.</li> <li>Válassza ki a hozzáadás módját, és végezze el a hozzáadást az alkalmazás utasításainak megfelelően.</li> </ol>                                                                                                 |  |  |
|                                        |                 |                                                                                               | Hozzáadás kód beolvasásával: amikor a Wi-Fi kamera hangutasítása "Please scan the code in APP to add a device" (Szkennelie be a kódot                                                                                                    |  |  |
|                                        |                 |                                                                                               | az alkalmazásban az eszköz hozzáadásához), kattintson a "Scan code to add" (kód beolvasása hozzáadáshoz) gombra. A QR-kód                                                                                                    |  |  |
|                                        |                 |                                                                                               | generalisanoz a moniteletonjanak wi-ri nalozanoz keli csatakozna. igazisa a moniteletonon etenozott Gr-kodot 15-zo cin tavolagita a<br>kamera lencséjétől, várja meg visszajelzést, és kattintson a "Next" (Tovább) gombra. (Hálózati port nélküli eszközök esetén a 2,8 mm-4 mm-                   |  |  |
|                                        | 2               | Az alkalmazásban háromféle módon adhat hozzá kamerát.                                         | es objektív használata az ideális. Egy 8 mm-es vagy annál nagyobb objektív használata esetén a QR-kód beolvasása nehézkesebb lehet.)<br>Hozzáférési pont hozzáadása: csatlakozzon a kamera Wi-Fi hálózatához a mobiltelefonnal. (Előny: nem befolyásolja az objektív a párosítást,                  |  |  |
|                                        |                 | Mik ezek?                                                                                     | nem kell a kamera közelében lennie.)<br>Vezetékes kancsolat a bálózati nortot támonató eszköz vezetékes kancsolaton keresztül csatlakoztatható a bálózathoz. A kamerán található                                                                                                    |  |  |
|                                        |                 |                                                                                               | QR-kód beolvasásával párot talnegat ozakoz receces tapcsolaton ecesztá csatakozatalneg a habetnez. A kalnelan talantos<br>QR-kód beolvasásával párot talnegat ozakoz receces tapcsolaton ecesztá csatakozatalneg a habetneze habetneze h                                                            |  |  |
|                                        |                 |                                                                                               | nalozatnoz csatiakoznia.)                                                                                                    |  |  |
|                                        |                 |                                                                                               | 1. A kamara bekancrolár után nem játrze le e. Plezes cren the code in ADD to edd e device". (Erkonnelis he e kódet er elkelmeréchen                                                                                                    |  |  |
|                                        |                 |                                                                                               | r. A kalmera bekapisolas utari nem jatsza le a "nease scan tie cobe in Ann to add a device "(Szkerineije be a kodol az aikalmazasbari<br>eszköz hozzáadásához). A kamera hibás és javításra szorul.                                                                                                 |  |  |
|                                        |                 | Honnan lehet tudni a hang alapú jelzésből, hogy a                                             | 2. Kamera hozzaadasakor "router connection failure" (utvalaszto csatlakozasi hiba) uzenet halihato. Kerjuk, ellenonzze a 2,4 GHz / 5 GHz-es<br>Wi-hálózat jelszavát, a különleges karaktereket, a hálózati útválasztót stb.                                                                         |  |  |
|                                        | 3               | kamerat nem sikeruit parositam?                                                               | 3. A kamerából a "Server Connecting" (csatlakozás a szerverre) üzenet hallható, az alkalmazás pedig hozzáadási hibát jelez.<br>Mobiltelefoniával csatlakozzon a kamera Wi-Fi hálózatára, és ellenőrizze, hogy a kamera hozzáadható-e. Ha igen, indítsa úira az routerét.                            |  |  |
|                                        |                 |                                                                                               | vigye a kamerát a közelébe, és adja hozzá ismét. Ügyeljen rá, hogy a routeren ne legyen tiltva az eszköz és hogy a Wi-Fi hálózat neve ne                                                                                                    |  |  |
|                                        |                 |                                                                                               | regien rejeert. na nem tudja nozzaadin, adja meg a kamera wize cimer, amerjet az ugytetszolgalattol kerdezitet meg.                                                                                                    |  |  |
|                                        |                 |                                                                                               | Jelenleg csak a 2,4 GHz-es frekvenciájú Wi-Fi hálózat támogatott.<br>A következők hálózati hibát okozhatnak:                                                                                                    |  |  |
|                                        |                 |                                                                                               | 1. A kamera nem támogatja az 5 GHz frekvenciájú Wi-Fi hálózatokat. Ha engedélyezve van, váltson 2,4 GHz-es frekvenciájú Wi-Fi hálózatra.<br>2. A Wi-Fi állomás neve és jelszava nem tartalmazhat sneriális karaktereket                                                                             |  |  |
|                                        | 4               | Milyen Wi-Fi hálózatokat támogat a kamera?                                                    | <ol> <li>Az útválasztón ne legyen beállított hozzáférési korlátozás, például AP-kizárás, tiltólista stb.</li> </ol>                                                                                                    |  |  |
|                                        |                 |                                                                                               | <ol> <li>A kamera nem támogatja a WPA/WPA2 vállalati titkosítást. Ha engedélyezve van, váltson másik Wi-Fi típusra.</li> <li>A kamerát nem ajánlott a hálózati modem Wi-Fi-hálózatához csatlakoztatni. Mivel a legtöbb hálózati modem csak 4 IP-címet tud</li> </ol>                                |  |  |
|                                        |                 |                                                                                               | kiosztani, a kamerának nem biztos, hogy jut. Javasolt egy router használata.                                                                                                    |  |  |
|                                        |                 | A "scan code" (kód beolvasása) vagy "AP hotspot"                                              | <ol> <li>Ellenőrizze, hogy a megadott Wi-Fi jelszó helyes-e.</li> <li>Ha cnociólis karaktorak vanak a Wi-Ei hólózat povéhon a horzástára előtt módorátra a Wi-Ei hólózat povét</li> </ol>                                                                                                    |  |  |
|                                        | 5               | "router connection failure" (router csatlakozási hibát)                                       | <ol> <li>Ha specialis katakterek valitak a wi-ri halozat heveben, a hozzadusa erot modositsa a wi-ri halozat hevet.</li> <li>Használja a kamera Wi-Fi hálózatát az eszköz hozzáadásához. Ha a kamera Wi-Fi hálózata nem aktiválható, az azt jelenti, hogy a Wi-Fi</li> </ol>                        |  |  |
| Kamera hozzáadása                      | 6               | jelez.<br>Hány fiók adható a kamerához?                                                       | modul hibas, es javitásra vagy cserére szorul.<br>Csak 1 fiókkal lehet összekötni, de 10 másik fiókkal megosztható a betekintéshez.                                                                                                    |  |  |
|                                        | 7               | Hány kamera köthető a fiókhoz?                                                                | 1. Nincs felső határ a kamerák számát illetően.                                                                                                    |  |  |
|                                        | 2               | Legfeljebb hány ember nézheti egyszerre egy kamera                                            | L. Az egyszerudo attekintes erdekeben ajanlott legteljebb 20 kamerát hozzáadni egy fiókhoz.<br>Legfeljebb 3 embert támogat egyszerre. Ha ezt a számot túllépi, az alkalmazásban "Too many viewers" (túl sok néző) vacvPlavback failed.                                                              |  |  |
|                                        | õ               | képét?                                                                                        | please try again later" (lejátszás sikertelen, próbálja később) hibaüzenet jelenik meg.                                                                                                    |  |  |
|                                        | 9               | fiókkal?                                                                                      | Az YCC365plus Alibaba Cloud technológiát alkalmaz, ezért egy fiókkal többen is be tudnak jelentkezni egyszerre.                                                                                                    |  |  |
|                                        | 10              | A kamera támogatja a szolgáltatói modemek Wi-Fi<br>hálózatát?                                 | Támogatott, de a hálózati modem Wi-Fi-képessége viszonylag gyenge routerhez képest, és a kapcsolat hibaaránya is magas. Ha a kapcsolat<br>sikertelen, használjon egy második hagyományos routert.                                                                                                   |  |  |
|                                        |                 | A routeren bekapcsolt MAC-szűrés van, használható így a                                       | Nem, először le kell tiltania a szűrést. Sikeres kapcsolódást követően a kamera MAC címe hozzáadható a szűrés listálához és úlra                                                                                                    |  |  |
|                                        | 11              | keszülék?                                                                                     | engedélyezhető a szúrő.                                                                                                    |  |  |
|                                        | 13              | Csatlakozhatok speciális karaktereket tartalmazó Wi-Fi                                        | Javasoljuk, hogy a Wi-Fi nevében csak alapvető betűk vagy számok legyenek. Az ékezetes betűk nem támogatottak. Ha a kamera                                                                                                    |  |  |
|                                        | 12              | hálózathoz?                                                                                   | 110226904954KVI 42 Utvalaszto Kapcsolata megniusul, nagy valoszinuseggel a Wi-Fi nevében specialis karakterek vannak. Javasoljuk, módosítsa<br>a Wi-Fi nevét.                                                                                                    |  |  |
|                                        | 13              | A routertől hány méterre lehet használni a kamerát?                                           | A vezeték nélküli Wi-Fi hatótávolsága 10 méter, vezetékes kapcsolat esetén pedig körülbelül 30 méter. Ez a Wi-Fi jel és a hálózati kábel<br>minőségétől függ. A kamera nem rendelkezik korlátozással.                                                                                               |  |  |
|                                        | 14              | A kamera Wi-Fi hálózatára csatlakozva "Nincs internet-                                        | A kamera Wi-Fi hálózatán nincs internetkapcsolat alapvetően.                                                                                                    |  |  |
|                                        | 15              | A mobiltelefon csatlakozik az kamera Wi-Fi hálózatához,                                       | A kamara Wi-Ei hálávata nam tud IB rímat kiarstani. Kancralia ki ár indítes útes a komasít                                                                                                    |  |  |
|                                        | 15              | de betekintési kép csak tölt és forog.                                                        | n konnero viriti norozata neni tuu ni cimet kiusztani. Kapcsurja ki es inditsa ujra a kamerat.                                                                                                    |  |  |
|                                        |                 |                                                                                               | Győződjön meg arról, hogy a mobiltelefonon be van kapcsolva a helymeghatározás, és az alkalmazás hozzáfér a helyinformációkhoz.<br>Ha továbbra sem jelenik meg a következő lénés előfordulhat hogy a mobiltelefonon magas folyi hiztorság van engedélvezve statikus IP-                             |  |  |
|                                        | 16              | Miután mobiltelefonnal csatlakozott kamera Wi-Fi<br>hálózatához, nem kap újabb üzenetet.      | cím használatához katilitson a csatlakoztatott hozzáférisi potra. Töltse ki az IP-címet 192.168.200.103, alhálózati maszk 255.255.255.0,                                                                                                    |  |  |
|                                        |                 |                                                                                               | ayan 122.100.2001, 21131.132.100.200.1 d 21132 peury. 0.0.0.0.                                                                                                    |  |  |
|                                        |                 |                                                                                               |                                                                                                    |  |  |
|                                        | 17              | A                                                                                             | <ol> <li>Tartsa lenyomva 5-10 másodpercig a kamera "Reset" (visszaállítás) gombját. A "reset successful" (visszaállítás sikeres) hang hallható.</li> <li>Ha többszöri visszaállítási kisérlet után sem szólal meg a kamera, vegye ki a memóriakártyát, kapcsolja be a kamerát, várjon 30</li> </ol> |  |  |
|                                        | 17              | A reset gomb hosszan tarto nyomása nem működik                                                | másodpercet, majd nyomja hosszan a reset gombot a visszaállításhoz. Ha így is sikertelen a visszaállítás, keresse fel az vásárlás helyét.                                                                                                    |  |  |
|                                        |                 |                                                                                               |                                                                                                    |  |  |
|                                        | 18              | A kamera Wi-Fi hálózathoz történő csatlakozása után a                                         | Ellenőrizze a készülék Wi-Fi hálózatának működését: Hozzon létre a mobiltelefonon egy Wi-Fi hotspotot. Váltsa át a kamerát a mobiltelefon<br>hotspotjára és nézze meg, hogy tud-e csatlakozni. Ha nem tud csatlakozni, az kamera hihác lehet venve fel a kancsolatot az                             |  |  |
|                                        | -               | keszülek offline allapotban van.                                                              | ügyfelszolgálattal.                                                                                                    |  |  |
|                                        | 19              | Ha vezetékes kapcsolatról vált Wi-Fi kapcsolatra, a Wifi<br>nevek érthetetlenek               | Ok: A Wi-Fi hálózat szokatlan névvel rendelkezik, ami csatlakozási hibát okoz. Javasoliuk a kamera kód beolvasásával történő horzáadását                                                                                                    |  |  |
|                                        |                 |                                                                                               |                                                                                                    |  |  |
|                                        |                 | Az útválasztó vagy a Wi-Ei jelező megyáltoztatása utás -                                      |                                                                                                    |  |  |
|                                        | 1               | kamera nem tud csatlakozni a hálózathoz                                                       | Nyomja meg és tartsa lenyomva a fényképezőgép "Reset" gombját, állítsa alaphelyzetbe a kamerát, és állítsa be újra a hálózati kapcsolatot.                                                                                                    |  |  |

| Felügyeleti problémák              | 2  | Az alkalmazásban a megtekintés betöltésben ragad az új<br>hálózati kapcsolaton<br>A kamera fornatás esetén kikancsol                                                         | A jelenlegi hotspot nem tud IP-cimet kiosztani. Kapcsolja ki és indítsa újra a kamerát. A kamera legfeljebb 20 IP-cimet tud kiosztani. Ha<br>meghaladja ezt a számot, újra kell indítani.<br>Áramforrásol kancolatos hilóau zultaha 4 kamerát 12V 24 áramforrásótor kell csatlakortatni.                                                                                                    |
|------------------------------------|----|----------------------------------------------------------------------------------------------------|----------------------------------------------------------------------------------------------------|
|                                    | 4  | Valós idejű megtekités során a mobiltelefonban hallható                                                                                                    | Adamonassar kapisolatos moara diamat. A kamerat 12 v 2A aramonasnoz ken tsatiakoztarin.<br>Csak állítsa a mobiltelefon hangerejét a maximumra.                                                                                                    |
|                                    | 5  | nang nagyon naik.<br>A valós idejű megtekittés során a következő üzenet<br>jelenik meg: "Playback failed, please try again later"<br>(lejátszás sikertelen, próbálja később) | <ol> <li>A jelenlegi hálózat túlterhelt, az ismételt betöltéshez kattintson a "Refresh" (frissités) gombra.</li> <li>A jelenlegi nézószám több mint három, beleértve a webes bejelentkezést, a mobil bejelentkezést stb. Ha biztos benne, hogy egyedül<br/>hasznájja, módosítsa a jelszavát.</li> </ol>                                                                                                    |
|                                    | 6  | Valós idejű megtekintés során a kép napközben vöröses.                                                                                                    | A kamera egy ideje használatban van és a kép rózsaszín.<br>1. Takarja el a kamera fényérzékelőjét néhányszor.<br>2. Állítsa alaphelyzetbe a fényképezőgépet. Ha továbbra sem működik megfelelően, lépjen kapcsolatba a forgalmazóval.                                                                                                    |
|                                    | 7  | Valós idejű megtekintésben a képernyő napközben fehér.                                                                                                    | Ellenórizze, hogy nappal a kamera nem áll-e át éjszakai üzemmódba.<br>1. Amikor élőképet nézi az alkalmazában, katintson a jobb feló sarokban található "Settings" (Beállítások) elemne, kattintson az "Night<br>Vision" (Ejlellata) elhenőségne, és valássza az Auto beallitást.<br>2. Ha automatikursa váltás után még mindig fehér a kép, kattintson az eszköz részleteire és küldjön róla egy képernyőképet a<br>forgalmazónak.                                                                                                    |
|                                    | 8  | Valós idejű megtekintésben a képernyő teljesen fekete<br>egész éjszaka.                                                                                                    | Ellenörtze, hogy az éjjellátó beállítás automatikusra van- éállítva és a kamerában nincs tikkapcsoka az éjjellátó funkció.<br>1. Amikor élőkéset nési az alkalmasában, katrituson a jobb felső szívokan található "Settings" (Beállítások) elentek, kattintson az "Night<br>Vision" (Éjjellátás) lehetőségne, és válassza az Auto beállítást.<br>2. Váltsa automatikusra. A képerny még mindíg fekete. A kamera infravórös lámpája világit, de a készülék képernyője továbbra is fekete.<br>Elképzelhető, hogy az IR szenzor meghibásodott. Vegye fel a kapcsolatot a forgalmazóval.                                                                                  |
|                                    | 9  | Valós idejű megtekintés közben a képernyő 180 fokkal<br>elfordult.                                                                                                    | A kamera bekapcsolta a 180 fokos elfordítás funkciót, vagy a kamera elfordult.<br>Nyissa meg a beállitásókat, keresse meg a 180 fokos elforgatási lehetőséget, és válassza az on (be) vagy off (k) lehetőséget.                                                                                                    |
|                                    | 10 | Hogyan lehet megosztani a kamerát másokkal?                                                                                                    | Nyissa meg az YCC355FULS alkalmazást, tatintson a "Play" (Lejástszás) gombra, katintson a jobb felós sarokban a "Settings"<br>(Isállitászás), angl katintison a "Jonife family menbers to watch together" (Csálditagoka)<br>Csak irja be a családtagja mobiltelefonszámát. A családtagjának is le kell töltenie az YCC365FULS alkalmazást. A sikeres regisztráció után<br>látni fogja a kamérát.<br>Magjegyzés. A mobiltelefonss fiókokat csak mobiltelefonos fiókokkal lehet megosztani, email-címmel regisztrált felhasználókkal nem.<br>Hasonlöképpen, az email-címmel regisztrált fiókok nem oszthatók meg mobiltelefonos fiókokkal.                              |
|                                    | 11 | A kamera 5 perc megtekintés után készenléti állapotba<br>koril                                                                                                    | Ha 5 percen belül nem történik művelet, akkor a rendszer alapértelmezés úgy véli, hogy senki nem nézi.                                                                                                    |
|                                    | 12 | A kamera elkezdett követni, majd megáll és lassan követ.                                                                                                    | <ol> <li>A kamera csak a vizsrintes mozgáskövetést támogatja, a függóleges követést nem.</li> <li>A kamera követési távolsága legalább 2.5 méter. Elképzelhető, hogy a követési tárgya túl közel van a kamerához. A kamera nem képes<br/>gyorsan mozgó tárgyaka követin.</li> <li>A kamera felszerelése során probálja úgy elhelyezni, hogy ne kerüljenek a képébe mozgó tárgyak pl. levelek, függónyök stb, különben a<br/>kamera azeket rogia követin á fontos dolgok helyett.</li> </ol>                                                                                                    |
|                                    | 13 | A meghívott felhasználók nem hajthatnak végre olyan<br>műveleteket, mint például kameramozgatás vagy a<br>visszaiátezás                                                      | A fő fiók használatával engedélyezheti a meghívott felhasználók számára a lejátszást vagy a kameramozgást (PTZ).<br>A meghívott felhasználók csak a felhőszolgáltatásba mentett videók lejátszását tekinthetik meg, az SD-kártyán tároltakat nem.                                                                                                    |
|                                    |    |                                                                                                    |                                                                                                    |
|                                    | 1  | Mi a memoriakartya maximalis merete, amelyet a kamera<br>támogat?                                                                                                    | Maximálisan 128 GB támogatott.                                                                                                    |
| Videofelvételi<br>probléma         | 2  | Memóriakártyás felvételek.                                                                                                    | A felvételek lehetnek eseményfelvételek és folyamatos felvételek.<br>Ha az eseményfelvétel egyszer elindul, az 5D-kártyára 5-10 másodpercet rögzít. Ha többször történik esemény, a felvétel folyamatos lesz.<br>A folyamatos felvételek tárolása 10 perces részekben történik. A folyamatos felvétel elindításától a felvételi fájl tárolásáig több mint 10 perc<br>telhet el. Várjon tovább körülbelül 1 percet, mielőtt visszatérhet a lejátszáshoz.                                                                                                    |
|                                    | 3  | A kamera tárhelyének bekapcsolásakor memória kártya<br>nem található üzenetet jelenít meg a rendszer.                                                                        | <ol> <li>A kamera nem támogatja a kártyák gyors cseréjét. A memóriakártya behelyezésekor a készüléket ki kell kapcsolni. Indítsa újra a kamerát.</li> <li>Ha a kamera újraindításu tián sem ismerí fel a memóriakártyát, cserélje ki egy új kártyára, és tesztelje újra.</li> <li>Ha a helyesen végrehajtott csere után sem ismerhető fel a memóriakártya, előfordulhat, hogy a kártyahely sérült vagy hibás. Vegye fel a kapcsolatot a forgalmazóval.</li> </ol>                                                                                                    |
|                                    | 4  | A kamerában nem működik a memóriakártya, de más<br>eszközön vagy számítógépen hibátlan.                                                                                      | 1. Formázza a memóriakártyát FAT32 fájlrendszerre.                                                                                                    |
|                                    | 5  | Mi történik akkor, ha a memóriakártya megtelik?                                                                                                    | Nincs szükség közbenjárásra. Ha a kamerába memóriakártyájában 500 MB alá csökken a szabad tárhely, a legrégebbi videofájlt<br>automatikusan felülírja.                                                                                                    |
|                                    | 6  | Milyen lejátszóval játszhatók le az SD-kártyán található                                                                                                    | A h.264 eszközök MP4 videofájlokat hoznak létre, amelyet a legtöbb lejátszó képes megjeleníteni.                                                                                                    |
|                                    | 7  | v og rejon:<br>Hogyan lehet letölteni a felvételt a memóriakártyáról,<br>vagy megosztani másokkai?                                                                           | A lejätsäs megtekintésekor kattintson a felvétel ikonra. Felvétel után megtekintheti közvetlenül a telefon galériájában. Vagy megtekintheti a<br>fájikezelőjáben.<br>A felvételet tiroldái útvonala a telefonon:<br>Android belső tárhely/ YCC365PLUS/Video<br>Apple: közvetlenül a telefon galériájában.                                                                                                    |
|                                    | 1  | Hogyan állítsuk be a riasztási push üzeneteket?                                                                                                    | A kamera hozáadása után, a riasztási üzenetet alapértelmezés szerint 10 percenként történhet. Ha módosítania szeretné a riasztási<br>ütemezését, nyissa meg a beállitásokat, katúntson az üzenetleküldés (push) beállításra, kiválaszthatja mindet vagy más értesítési tervet is<br>választhat.                                                                                                    |
|                                    | 2  | Az értesítés bekapcsolásakor a mozgásérzékelés kikapcsol,<br>a hannérzékelés pedig be.                                                                                       | Kapcsolja ki a mozgásérzékelést, a hangérzékelés kikapcsolja a push üzeneteket. A kamera alsó mozgásérzékelője aktív marad. Kapcsolja ki a<br>risztást.                                                                                                    |
|                                    | 3  | A meghívott felhasználók nem fogadhatnak riasztást?                                                                                                    | A megosztott fiókok nem fogadhatnak push értesítéseket, csak a fő fiók.                                                                                                    |
| Értesítési hiba                    | 4  | Mi a teendő, ha a riasztási üzenet nem érkezik a<br>mobiltelefonra?                                                                                                    | Eloszor fellenomze, hogy az alkalmazas megnytasákor be van-e kapcsolva a mozgaserzekeles, a hangerzekeles, valamint a push uzenetek<br>bállításálan milem lehétőség be van-e kapcsolva<br>Má a tendő, ha csak akkor kap riszstásokat, ha elindítja az alkalmazást?<br>IPhone: A teléro heállitásai között keresse meg az "CCGSFULS" alkalmazást, és negedélyezze az "Értesitéseket" . Jelentkezzen ki az<br>VCCSSFULS-ból, és jelentkezzen be újra.<br>Androiz: Nyisa meg az értesitéseket, keresse meg az VCCGSFULS" alkalmazást, és kapcsolja be az "Értesités engedélyezését" .<br>Ha a fentiék nem segítettek, lépjen kapcsolatba a forgalmazóval.                |
|                                    | 5  | A riasztási hang hangerejének beállítása.                                                                                                    | Nem támogatott.                                                                                                    |
|                                    | 1  | Hogyan lehet megtekinteni a kamera képét a<br>számítónépen?                                                                                                    | Jelentkezzen be a következő weboldalon: www.ucloudcam.com<br>Az YCC365plus flók jelszavával tud bejelentkezni.                                                                                                    |
| Mogtokintór                        | 2  | Milyen műveleteket támogat a kamera.                                                                                                    | <ol> <li>Megtekintheti a valós idejű képét, forgathatja a kamerát, hallgatózhat és megtekintheti a felhőben tárolt felvételeket.</li> <li>Dipitálisan nagyihat, képenryűképeket készíthet és felvételeket menthet a felhőbe.</li> <li>A sző bielé néptekint felvételeket mentheti a felhőbe.</li> </ol>                                                                                                    |
| számítógépen                       | 3  | RTSP streaming média megtekintési módszer.                                                                                                    | <ol> <li>AZ SU-kartyan tarott revereek nem teximitetok meg es SU-kartyas teveten nem inotitnato.</li> <li>Tötse le a VLC lejátszóban: videó stream: rtsp://ip; sub stream video: rtsp://p/0/video1</li> </ol>                                                                                                    |
|                                    | 4  | Támogatja a CMS, a Zhongwei HD és más PC-szoftvereken<br>keresztüli megtekintést?                                                                                            | Jze IV a kamera IV-cime az xvv-en.<br>A kamera nem támogat más szoftveren történő megjelenítést. Az egyes gyártók protokolljai eltérőek és nem támogatottak.                                                                                                    |
|                                    |    |                                                                                                    | 1 Caladilla man and kana kanan isa 1000 manakkan shifi da sa 1000 sha shifi da sa 1000 shi sa 1000 shi sa 1000                                                                                                    |
| NVR (merevlemezes<br>videofelvevõ) | 1  | Hogyan adható a kamera NVR-hez?                                                                                                    | I. Gyözogion meg arroi, nogy a kamera es az rvvk ugyanabban a nalozatban van, es az vvvk-en be van alpcsowa a UHCP (automatuku IP-<br>cim kiostas). 2. Miktim megkereste a kamerá az NVR-ben, adja hozzá. Kattintson a Szerkesztés gombra a jelszó eltávolításához. A kamerának nincs<br>jelszava Ovintézkedések 1. Maga a kamera nem rendelkezik IP-cimmel, és csak egy útválasztó rendelhet hozzá IP-cimet, ezért nem támogatja egy switch<br>útválasztóként való használatát. 2. Maga a kamera nem rendelkezik jelszvál. Átalában az NVR-ek automatikusan hozzáadnak egy alapértelmezett jelszót, ezért a hozzáadás<br>után ek leti ktörültánia a kamera jelszvál. |
|                                    | 2  | Hogyan tekinthető meg hálózaton belül a kamera képe<br>számítógépen?                                                                                                    | Töltse le a VLC lejátszót, és írja be a kamera IP-címét.<br>Bernenet a VLC lejátszóban: videó stream: rtsp://ip/s ub stream video: rtsp://ip/0/video1<br>Ae: IP a kamera (Puríme az NVR-en                                                                                                    |
|                                    | 3  | Megtekinthető a képe Apple számítógépeken?                                                                                                    | Az Apple számítógépek nem támogatottak.                                                                                                    |
|                                    | 1  | Zajt tapasztal élő közvetítés során?                                                                                                    | <ol> <li>Hatótávolság: Ha mobiltelefonon jeleníti meg a kamera képét, lehetőleg legyen tőle legalább 15 méteres távolságban.</li> <li>Ha közelről kell néznie, kapcsolja ki a hangszórót az alkalmazás felületén.</li> <li>Ok A mobiltelefon történő megtekintés során a mobiltelefonból érkező hangot továbbítja a kamera mikrofonja és visszaküldi a kamerába ez<br/>zajosodáshoz vezet.</li> </ol>                                                                                                    |
|                                    | 2  | Hogyan lehet kikapcsolni a kamera valós idejű<br>megtekintésének a hangját?                                                                                                  | 1. rvysa meg e megtekuntes kepernyotet a mooni aikalmazas bealiitasainak jobb telso sarkaban talalhato "Device microphone" (eszköz<br>mikrofonja) menüpont alatt. Kattintson a bezáráshoz.<br>2. Szedje szér és húzza ki a mikrofont.                                                                                                    |
|                                    |    |                                                                                                    | •                                                                                                    |

| Hangproblémák                           | 3                    | Az élő kép megtekintése során a telefonon nem hallható<br>hang.                                                                                                    | <ol> <li>Gyózódjion meg róla, hogy a mobiltelefon fel van-e hangosítva.</li> <li>Gyózódjion meg arról, hogy a valós idejü megtekintés oldalia a hang ikonja be van-e kapcsolva.</li> <li>Skatintson a valós idejü a megtekintés képernyőjen a mobilakilmazás beállításainak jobb felső sarkában található "Device microphone"<br/>(eszköz mikrofonja) menüpontra. Katintson a bekapcsoláshoz.</li> </ol>                                                                                                    |
|-----------------------------------------|----------------------|----------------------------------------------------------------------------------------------------|----------------------------------------------------------------------------------------------------|
|                                         | 4                    | Kattintson a valós idejű a megtekintésben nincs hangja a<br>kamerának, de egy másik fiókkal bejelentkezve<br>megfelelően működik.                                                                                                    | Kérjük, ellenőrizze a telefon beállításaiban a "YCC365plus" alkalmazást és ellenőrizze, hogy "Mikrofon" engedély be van-e kapcsolva.                                                                                                    |
|                                         | 5                    | A kétirányú hang használata során a kamerából nem jön<br>hang.                                                                                                    | <ol> <li>Apple: A YCC365PLUS alkalmazás mikrofon engedélyét be kell kapcsolnia.</li> <li>A, Telefonbabilitások-Adatvédelem-Mikroforn-YCC365PLUS-Hang-f funkciót be kell kapcsolni.</li> <li>Jirja be yCC365plus" a szeksőbellitások negtalásítások gés kapcsolb be a risztást. Riaszt a kamera, ha valaki elsétál előtte? Ha nem, akkor előfordulhat, hogy a kamera hangszórója híbás, és javításra szorul.</li> </ol>                                                                                                    |
|                                         | 1                    | Hogyan lehet kikapcsolni a fehér lámpát.                                                                                                    | Lépjen be valós idejű a megtekintés oldalára, kattintson a jobb alsó sarokban található tovább ikonra, keresse meg a villanykörte ikont, majd                                                                                                    |
| Lámpa                                   | 2                    | Kikapcsolható az infravörös fény?                                                                                                    | kattintson a "close" gombra.<br>Nvissa meg a kamera beállításait, keresse meg az éijellátó kapcsolót, és kapcsolia ki az éijellátó módot.                                                                                                    |
|                                         | 3                    | Az éjszakai kép egyes területei nagyon világosak, a többi                                                                                                    | Kérülk (ny állítsa be a kamera látószönét, hony ne lenyenek benne közeli fényvisszaverő tárovak                                                                                                    |
|                                         | -                    | azonban elmosódott. Hogyan javítható?                                                                                                    |                                                                                                    |
| Idő                                     | 1                    | Mi a kamera időbeállításának elve?                                                                                                    | A kamera az internetet használja az idó automatikus beállításához.<br>Egyes országokban azonban a nyári és téli időszámítás eltérhet. Ha a kamera néhány órával eltér a helyi idötől, nyissa meg a beállításokat, és<br>válassza ki az aktuális időnek megfelelő időzónát.                                                                                                    |
|                                         | 2                    | A valós idejű megtekintésben az idő eltér.                                                                                                    | Ha csak az NVR van csatlakoztatva külső hálózathoz, a kamera pedig nem, ellenőrizze az NVR-ben található időt.                                                                                                    |
|                                         | 1                    | Mi a teendő, ha megtekintés során a kamera elfordul?                                                                                                    | Használia az iránygombot. Ha jobbra próbália mozgatni és balra mozdul, akkor az irányok meg vannak fordítva                                                                                                    |
|                                         |                      |                                                                                                    | namelja ze umljanuseu na lazara brazala uzeljenu za zeve uzezali zmra, ze umljan uselj ravnev erenen                                                                                                    |
| Irány                                   | 2                    | Bekapcsolt követés mellett, ha jobbra mozdul előtte<br>valami, akkor a kamera balra fordul, mi a teendő?                                                                                                    | A nyomon követés a konfigurációs fájl feldolgozásának módosítását igényli.                                                                                                    |
|                                         |                      |                                                                                                    | 1. Helvezze a kártvát a nvílácha (a fém árintkezők nézzenek az alanlan felé, hevánntt vénnel hefelé. Ha a helvére kevült helk kettenér                                                                                                    |
| 4G kamerák                              | 1                    | 4G hozzáadása a kamerához?                                                                                                    | <ol> <li>Hergezize s kni na a injuszka (a teni teninecko) i izuzenek za angujaj ne, veraguti veggei betere. Ina a neyte ketuit, nan katianas<br/>halható)</li> <li>Allita vissza a kamerát (nyomja öt másodpercig a "test" gombol)</li> <li>Miután a "Nese use the cable od a camera" (Kérjük, kábel használatával adja hozzá a kamerát) üzenetet hallja, nyomja meg a "+"<br/>gombol za alkalmazás jobb felső sarkában és válasza a "4G Camera" lehetőséget"</li> <li>4. Otvassa be a kamerán található0QR-kódot, és várja meg a hozzáadás befejezését.</li> </ol>                                                                                                    |
|                                         |                      |                                                                                                    |                                                                                                    |
|                                         | 1                    | Hány kamerát támogat egyszerre az alkalmazás?                                                                                                    | Az alkalmazás egyszerre 4 eszközt támogat.                                                                                                    |
| Több kép ugyanazon<br>a képernyőn (több | 2                    | képernyők maximális száma?                                                                                                    | Weboldalas megtekintésben egyszerre 4 alképernyő támogatott.                                                                                                    |
| képernyős mód)                          | 3                    | Hogyan lehet egyszerre több kamera képét megjeleníteni<br>ugyanazon a képernyőn?                                                                                                    | Csak aktor lámogatott a több képernyös megtekintés, ha több mint 2 eszkőz van csatlákoztatva.<br>Hogyan: Az eszközlista oldalon kattintson az alkalmazás tetején található "⊞" gombra.                                                                                                    |
|                                         | 1                    | Maximum hány karaktert támogat a Wi-Fi jelszó? Mely                                                                                                    | Ar útválastá iderava 9.22 bitet támogat jé a logoltojodtobb titkovítári mádok támogatottak                                                                                                    |
|                                         |                      | titkosítási protokollok támogatottak?                                                                                                    | Az utvalasztó jelszava 0-52 bitet talhogat, es a legenerjeutebb titkosítási modok talhogatottak.                                                                                                    |
|                                         | 2                    | Milyen routereket tamogat a kamera?<br>Rögzíthetők a felvételek saját felhő szolgáltatásba?                                                                                                    | Nincs követelmeny, DHCP-t kell tamogatnia.<br>Nem a videók csak a salát szerverűnkön tárolható (Amazon)                                                                                                    |
|                                         | 4                    | Mi a kamera közvetlen felhasználói neve és jelszava?                                                                                                    | Felhasználónév: admin Jelszó: 12345                                                                                                    |
|                                         | 5                    | Hogyan állítható be a valós idejű megtekintés                                                                                                    | Miután a megfelelő megtekintési felbontásra váltott, az alkalmazás megjegyzi ezt, és a legutóbb kiválasztott felbontást alkalmazza a                                                                                                    |
|                                         | 6                    | aaperennezett teubnusar<br>Kõzvetlen csatlakozásban indított felvétel működése.                                                                                                    | kovenzeci mejunjyene solati.<br>Multian SD-kirkyin belyeent az kamerába, és a mobiltelefonos alkalmazás sikeresen bejelentkezett és csatlakozott, a kamera szinkronizálja<br>a mobiltelefonon található időt. és folyatja a felvételt.<br>2. Ha ármolimanadás töténik minitán az SD-kártyá helyezett az kamerába, és a mobiltelefonos alkalmazás sikeresen bejelentkezett és<br>csatlakozott, a felvétel leáll. Az áramellátás helyreállása után a felvétel folytatódik az SD tárhelyre az áramkimaradás előtt kapott idővel.<br>Péddal, ha az áramkimaradás 12:00-tor törtémt, és 14. 00-tor allt helyre, az új rögzítés 12:00-tor kezdődik. A felvétel idője nem áll vissza<br>adíg, amig nem catalakozttja a notlbielénot a kamerához, Itogy újra zikknonzilálhassa a pontos időt.                                                                                                    |
|                                         | 7                    | Mit jelent az előfelvétel?                                                                                                    | A rendszer az esetleges riasztási esemény előtt már rögzíti a felvételt, hogy riasztás esetén az előtte és utána történtek is megtekinthetők<br>legvenek.                                                                                                    |
|                                         | 8                    | Milyen protokollokat támogat az IPC?                                                                                                    | TCP/IP, UDP, P2P, DNS, DHCP, RTSP támogatott.                                                                                                    |
|                                         | 9                    | Csatlakoztatható-e a kamera a vezeték nélküli hálózati                                                                                                    | Igen, amennyiben az wifi jelerősítő (átjátszó) támogatja a DHCP-t az IP-cím kiosztásához.                                                                                                    |
|                                         | 10                   | hosszabbítóhoz (átjátszóhoz)?<br>A kamera elfordul a kép pedig késik.                                                                                                    | ала у улиниције улину улучи и се се се се се се се се се се се се се                                                                                                    |
|                                         |                      | A CONTRACT OF A CONTRACT OF A | Ez a problema a kamera es a mobilteleton aktualis halozataval kapcsolatos. Prohalia ki masik halozati kornvezethen                                                                                                    |
|                                         | 11                   | A kamera felbontásának ellenőrzése.                                                                                                    | Ez a problema a kamera es a mobilteteron aktualis halozataval kapcsolatos. Probaja ki masik halozati kornyezetben.<br>Az élő közvetítés során az alkalmazásban katitintson a HD elemre, majd katintson a fényképezőgép ikonra. Nyissa meg telefonján a galériát,<br>keresse meg a képet, vialasza a tulajdonságokat és nézze meg a kamera valós felbontását.                                                                                                    |
|                                         | 11                   | A kamera felbontásának ellenőrzése.<br>A kamera gyakran offline állapotban van.                                                                                                    | Iza a prolema a kamera esa mobiteterion attualis halozataval kapcisolatos. Probaja ki masuk halozata komyezetben.<br>Az el kökzevités korán az alkalmazában kattirtison a Helemer, majd katirtison a ferkyépeskögé korna. Nyissa meg telefonján a galériát,<br>keresse meg a képet, válassza a tulajdonságokat és nézze meg a kamera valós felbontását.<br>Hibaelháritás, ha nincs kapcsolat:<br>1. Kimaradás a hálózatban.<br>Ellenőritze, hogy tud- e cstalkozri a vezeték nélküli hálózathoz, online videőkat nézni és weboldalakat megnyitni. Ellenőritze, hogy fennáll-e<br>a saját vag a szolgáltató hálózat híbája.<br>2. Régi rourses cioczá problemák.<br>B. Az ármellási en meghházotásáthak ellenárása.<br>2. Régi rourses cioczá problemák.<br>8. Ja ármel kelles ellenárisze, hogy szola szelené kellenárisz, hogy az áramellátás működik.<br>Ha a femí lépések nem nyitjanak megoldátt:<br>1. Ellenóritze, hogy szolgáltató hálózati modember zan csatkactathoz. Bielmárize, hogy van-e router a<br>hálózatban. Ha van router, aját hozy a szolgáltató halózati modember van csatkactathoz. Bielmárize, hogy van-e router a<br>hálózatban. Ha van router, aját hozy a szolgáltató halózati modember van csatkactathoz. Ellenőritze, hogy van-e router a<br>hálózatban. Ha van router, aját hozy árgi csa csatlacotasa sa kameát a routerkez. Ja nincs router, fontoj meg a beszerséset.<br>2. Amennyiben a kamerák csizílá si prezet. Vegye ki a nemóriakáriyát, majd katrya esterik cselá.<br>3. Kapcsolja ki a kisziléket, é várjon egy-két perzet. Vegye ki a memárkáriyát, májd katrya esterik szelű, kérvű, akkor<br>valósnílug híbán ellamétan van, nyenjá hoszsan a reset gombját. Hibá kártya esteń sceréji mákra. (Az 5D-kártyát<br>szamítőgépel lehet formázni).                                                                                                    |
|                                         | 11<br>12<br>13       | A kamera felbontásának ellenőrzése.<br>A kamera gyakran offline állapotban van.<br>A kamera gyakran offline állapotban van.                                                                                                    | Iza a prolema a kamera isa mobiteterion atulain halozataval kapcisolatos. Probaja ki masuk halozata komyezetben.<br>Az el kökzetlés korán az alkalmazása hattintison a Helemer, majd katintison a ferkyépeségé koran. Nyissa meg telefonján a galériát,<br>keresse meg a képet, válassza a tulajdonságokat és nézze meg a kamera valós felbontását.<br>Hibaelháritás, ha nincs kapcsolat:<br>1. Kimaradás a hálózatban.<br>Ellenőrize, hogy tud- é castalkozni a vezeték nélküli hálózathoz, online videókat nézni és weboldalakat megnyitni. Ellenőrizze, hogy fennáll-e<br>a saját voga a szolgálatót hálózat ni a vezeték nélküli hálózathoz, online videókat nézni és weboldalakat megnyitni. Ellenőrizze, hogy fennáll-e<br>a saját voga szolgálatót hálázat.<br>2. Régi routreté, kozda problemák.<br>Indítsú uja a routret és a kamerá ti si ha meglelelően működik újraindítás után, elképzethető, hogy régi és hibás a routere.<br>3. Az ánmentátás meghibásodásanak elháriása.<br>Ellenőrizze, hogy szolgálatót hálázat halopoltatój világit, és ellenőrizze, hogy az ánamellátás működik.<br>Ha elemís Es keyes szolgálatót hálázat modember: van csatikkoztaka. Ellenőrizze, hogy vane-router, a<br>hálózatban. Ha van router, sajá hozgá rúja, és csatlakoztakas a kámeár a routenkez. Ia hinczi vega vane prouterse a kamerá velőjálato nevel lája, a hálózatban. Ha van router, sajá hozgá szolgálatót hálázat modember van csatikkoztaka. Ellenőrizze, hogy vane-router a<br>hálózatban. Ha van router, sajá hozgá rá, és csatlakoztakas a kámeár ás eutorhez. Ja nincz routere, fortelőja meg a beszersétet.<br>2. Amemyiben a kamerá köztéről is offine állapotban van, ellenőrize, hogy megjazutt-e az antenna, ka zantenna újbőli csatlakoztakása után<br>állítsa alaphetyezek szivági szá arsosza a reset gombját. Hallható a kamerából, hogy a visszállítás sikeres volt? Ha nem<br>hallható ilyesmi, a kamera hibás lehet és javitára szorul.                                                                                                    |
|                                         | 11<br>12<br>13<br>14 | A kamera felbontásának ellenőrzése.<br>A kamera gyakran offline állapotban van.<br>A kamera gyakran offline állapotban van.<br>Hány nyelvet támogat az alkalmazás?<br>Az irányváltoztatásra a kamera nem reagál.                                                                                                    | Iza a protema a kamera esa motoriteterion attualia halozataval kapcisolatos. Probaja ki masuk halozata komyezetben.<br>Az el kökzevités konta a alkalmazása hattintison a Helemer, majd katintison a ferkyépeskögé korna. Nyissa meg telefonján a galériát,<br>keresse meg a képet, válassza a tulajdonságokat és nézze meg a kamera valós felbontását.<br>Hibaelháritás, ha nincs kapcsolat:<br>1. Kimaradás a hálózatban.<br>Ellenőrize, hogy tud- e cstalkozri a vezeték nélküli hálózathoz, online videókat nézni és weboldalakat megnyitni. Ellenőrizze, hogy fennáll-e<br>a saját vag a szolgálatóh hálózat.<br>2. Régi rozveté, ciscza problemák.<br>Litelőrize, hogy sud-e cstalkozri a vezeték nélküli hálózathoz, online videókat nézni és weboldalakat megnyitni. Ellenőrizze, hogy fennáll-e<br>a saját vag a szolgálatóh hálózat.<br>2. Régi rozveté, ciscza problemák.<br>Litelőrizze, hogy sud-e cstalkozri a vezeték nélküli kijaindítás után, elképzelhető, hogy régi és hibás a routere.<br>3. Az histo uga szolgálatóh hálózat ha megoldátt:<br>1. Ellenőrizze, hogy szolgálatóh hálózat módember cstalkoztaka.<br>Ellenőrizze, hogy szolgálatóh hálózat módember cstalkoztaka.<br>Li Ellenőrizze, hogy szolgálatóh hálózat módember cstalkoztaka.<br>Ellenőrizze, hogy szolgálatóh hálózat módember cstalkoztaka.<br>Zi mesen router, gah hogy szolgálatóh hálózati modember van cstałkoztaka. Ellenőrizze, hogy van-e router a<br>hálózatban. Ha van router, sajá hogy szi nyá, es cstalkoztaksa a kámeát a routerke. Ja hánics router, fotholja meg a beszersékt.<br>2. Amennyiben a kamerá közelrőli sőlfine állapotban van, ellenőrize, hogy megjazut-e az antenna. Az antenna újbőli cstałkoztatása után<br>állitsa alaphekyeszőjá ki a kesziléket, és várjon egy-két percet. Vegye ki a memóriakáryát, mál katrya seteń cseréji málkras, (Az 5D-kártyát<br>számítógéppel lehet formázni).<br>A Ha a kamera elnie állapotban van, nyenja hoszan a reset gombját. Hilhák á kamerából, hogy a visszalítás sikeres volt? Ha nem<br>hallható ihyesmi, a kamere hibás lehet és javitársa szorul. |